## نحوه ثبت نام در سامانه همانندجو به آدرس: <u>Tik.Irandoc.ac.ir</u>

- ابتدا گزینه نام نویسی را انتخاب کنید.
- ۲) بر روی گزینه نام نویسی شخص حقیقی کلیک کنید.
- ۳) تکمیل اطلاعات شخصی را که در سه گام صورت می گیرد، با دقت انجام دهید.
- ٤) در قسمت رایانامه، ایمیل خود را وارد کنید و در قسمت گذرواژ می توانید هر رمزی را که تمایل دارید
  بنویسید. فقط دقت کنید رمز را هرگز فراموش نکنید. این رمز میتواند همان رمز ایمیل شما هم باشد.
- ۵) پس از ثبت نام، پیوند فعال سازی به رایانامه کاربر فرستاد می شود و با کلیک روی آن ، فعالسازی حساب کاربری شما انجام می شود. (اگر رایانامه کاربر نادرست باشد یا به درستی وارد نشود، رایانامه فعالسازی بر ای کاربر فرستاد نمی شود و نام نویسی به پایان نمی رسد و کاربر نخواهد توانست همانندجو را بکار ببرد.).
- پس از فعال سازی حساب کاربری، کاربر می تواند با رایانامه (ایمیل) و گذرواژه خود وارد سایت همانندجو شده و مراحل بعدی را برای ثبت کل پایان نامه انجام دهد.

## مراجعه بحساب کاربری و ورود به داشبورد:

داشبورد کاربران دارای گزینه های "درخواست تازه" و "درخواست های گذشته" است.

- ۱- برای درخواست همانندجویی ، کاربر باید روی آیکون " **درخواست تاز»** " کلیلک و یکی از گزینه ها را انتخاب کند.
- ۲- در قسمت درخواست تاز»، کاربر ابتدا باید نوع درخواست و نوع آنرا انتخاب کند. ( پایان نامه کارشناسی ارشد را انتخاب کنید).
- ۲- در گام بعد باید عنوانی برای خود بنویسید که پیشنهاد می شود در این قسمت "عنوان پایان نامه" را بنویسید.
- ٤- سپس متن پایان نامه خود را از قسمت چکید تا آخر نتیجه گیری وارد کنید (به جز فهرست مطالب و فهرست منابع و ماخذ و ضمائم و ... ). از فایل اصلی فقط فرمت Word را با (Ctrl+A) انتخاب و آن را با فهرست منابع و ماخذ و ضمائم و ... ). از فایل اصلی فقط فرمت Vord را با (Ctrl+A) کپی و با (Ctrl+V) در کادر متن اصلی برای همانندجویی Paste کنید.

درگام بعد برای رایانامه : ایمیل استاد راهنما را وارد کذید. ( تا اطلاع ثانوی نیازی به شناسه نیست)
 درگام بعد برای رایانامه : ایمیل استاد راهنما را وارد کذید. ( تا اطلاع ثانوی نیازی به شناسه نیست)
 سپس دکمه تایید را کلیک کنید. پس از تایید، سامانه هزینه همانندجویی را نمایش می دهد و کاربر باید با
 سیس دکمه تایید را کلیک کنید. پس از تایید، سامانه هزینه همانندجویی را نمایش می دهد و کاربر باید با
 سیس دکمه تایید را کلیک کنید. پس از تایید، سامانه هزینه همانندجویی را نمایش می دهد و کاربر باید با
 ستفاده از کارت بانکی که رمز دوم دارد، این هزینه را بصورت آنلاین پرداخت کنید. در حال حاضر بعلت اختلال
 در سیستم ارتباطی با بانک مرکزی، تا اطلاع ثانوی پرداخت خود را به تعویق بیاندازید.

۷- پس از پرداخت هزینه، مراحل ثبت مدرک برای همانندجویی به پایان می رسد.

۸- برای پیگیری نتیجه همانندجویی ، به قسمت درخواست های گذشته بروید. در این قسمت درصد همانندجویی نشان داده می شود. اگر درصد همانندجویی بیشتر از ۲۰۰۰ باشد باید ابتدا زیر نظر استاد راهنما این اشکالات سریعاً برطرف شود و مجدداً مراحل قبلی تکرار شود.

\* تا زمانیکه درصد همانندجویی به ۲۰ ٪ نرسد اجازه دفاع صادر نمی شود.

۹- برای دیدن اشکالات گرفته شد»، در قسمت علامت جستجو گزینه دیدن را انتخاب کنید. از این قسمت میتوانید ببینید چه قسمتهایی برای متن شما مارک دار شد» است. قسمت های مارک دار شد» با متون قبلی همانندی دارد و باید برطرف شود.

## رایانامه : ایمیل استاد راهنما

با تشکر - نجاتی

كارشناس تحصيلات تكميلى دانشكده